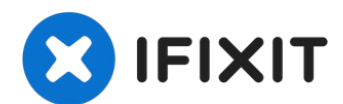

# Sostituzione scheda pulsanti accensione e volume Nintendo Switch

Segui questa guida per sostituire la scheda dei...

Scritto Da: Blake Klein

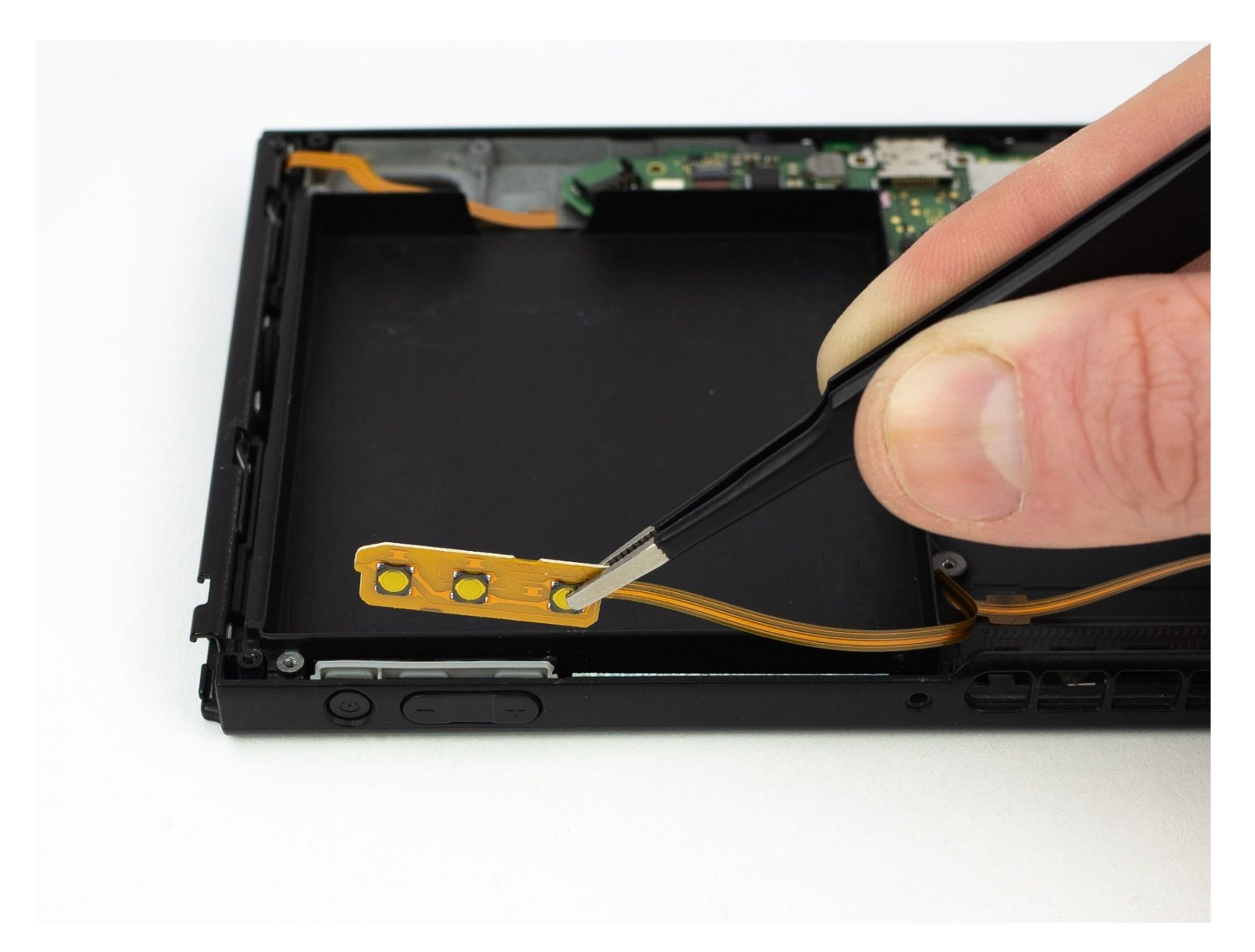

# **INTRODUZIONE**

Segui questa guida per sostituire la scheda dei pulsanti di alimentazione e volume all'interno di una console di gioco Nintendo Switch.

**Nota bene:** Questa guida, e le parti di ricambio che vendiamo, sono compatibili con il modello originale della Switch uscito nel 2017, e anche con il nuovo modello uscito nel 2019 (modelli HAC-001 e HAC-001(-01) rispettivamente).

# **STRUMENTI:**

Tri-point Y00 Screwdriver (1) JIS #000 Screwdriver (1) Spudger (1) ESD Safe Blunt Nose Tweezers (1) COMPONENTI:

Nintendo Switch Power Button Board (1)

#### Passo 1 — Rilascia le linguette di blocco del controller Joy Con

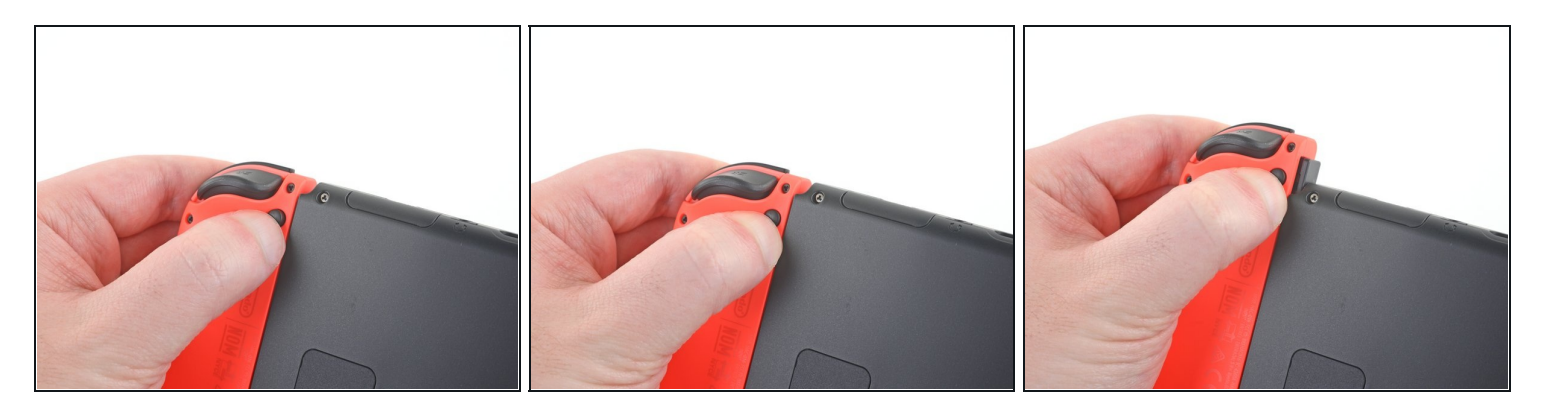

- Prima di iniziare questa riparazione, assicurati che il dispositivo sia completamente spento.
- Premi e tieni premuto il piccolo bottone rotondo dietro il controller Joy Con.
- Mentre tieni il bottone premuto, fai scorrere il controller verso l'alto.

# Passo 2 — Rimuovi i controller Joy Con

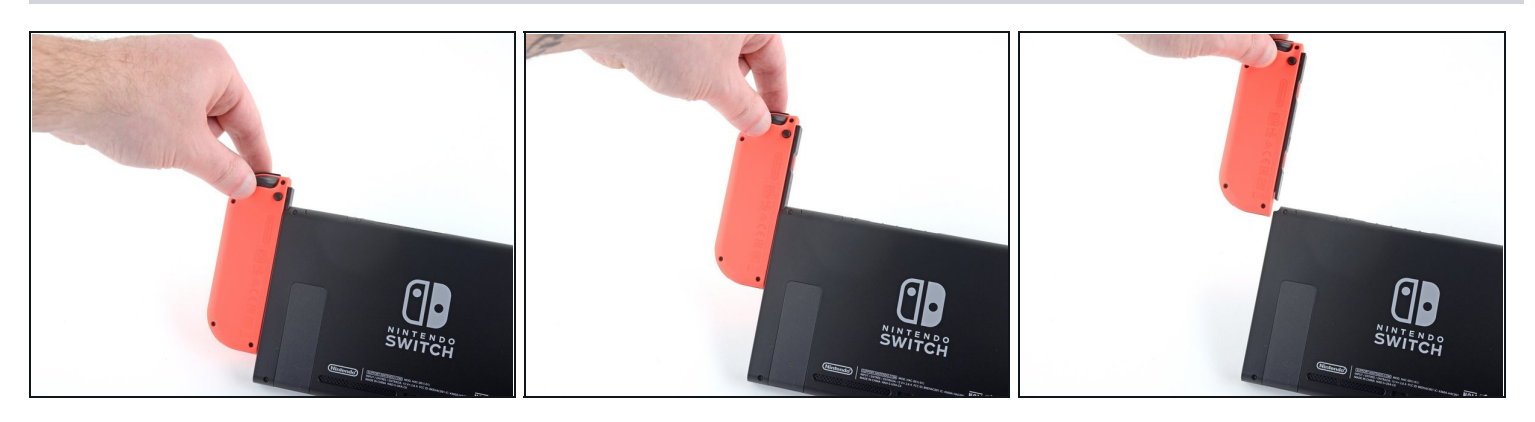

• Continua a far scorrere il Joy Con fino a quando non è completamente rimosso dalla console.

(i) Ripeti lo stesso processo per l'altro Joy Con.

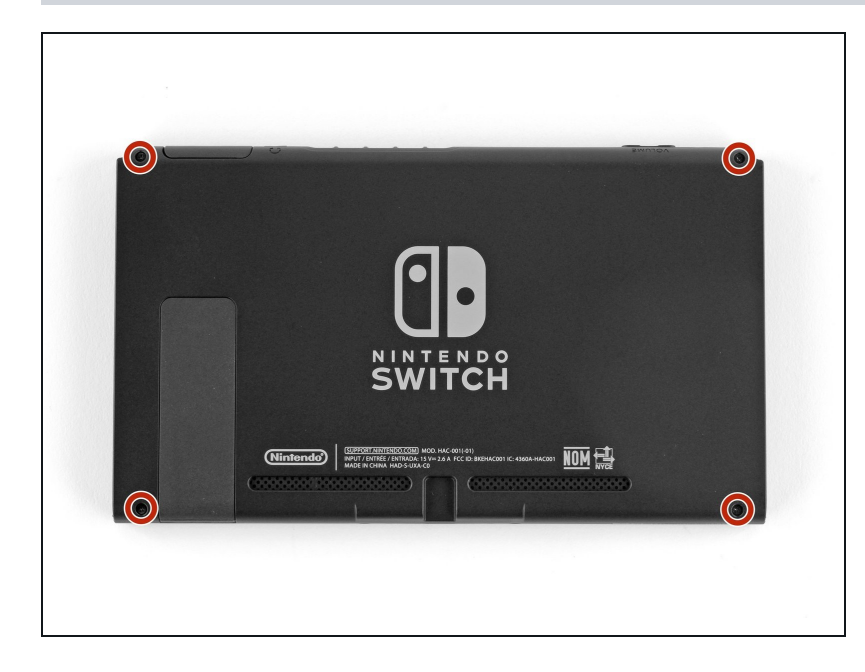

## Passo 3 — Rimuovi le viti posteriori

- Usa un cacciavite Y00 per rimuovere le quattro viti lunghe 6,3 mm che tengono fermo il pannello posteriore.
- (i) Nel corso dell'intera procedura di riparazione, <u>tieni traccia di</u> <u>ogni vite</u> e assicurati che torni esattamente dove si trovava prima.

# Passo 4 — Rimuovi le viti superiori e inferiori

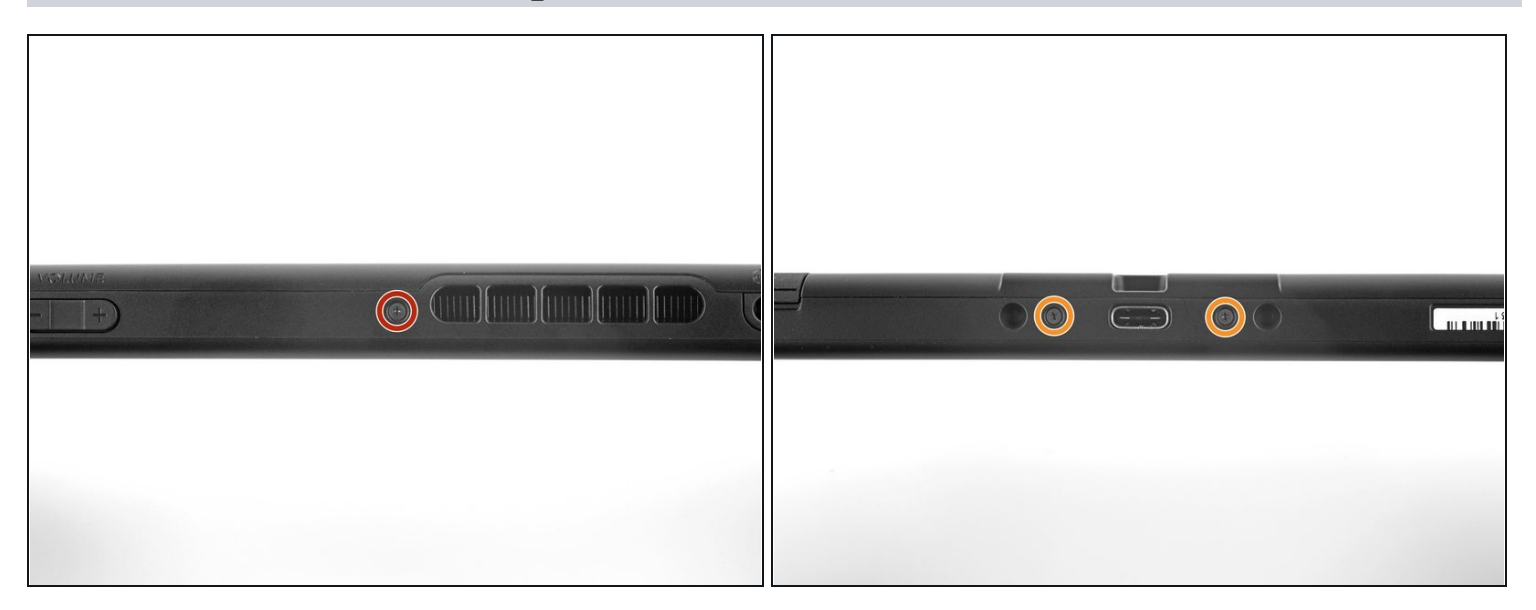

- Usa un cacciavite JIS 000 o quello PH 000 ufficiale di iFixit per rimuovere le seguenti viti che fissano il pannello posteriore:
- Una vite lunga 2,5 mm sul bordo superiore del dispositivo
- Due viti lunghe 2,5 mm sul bordo inferiore del dispositivo
- ② Per evitare di <u>spanare</u> queste viti molto strette, premi verso il basso, lavora lentamente e prova un altro cacciavite JIS 000 o PH 000 se la vite non esce.

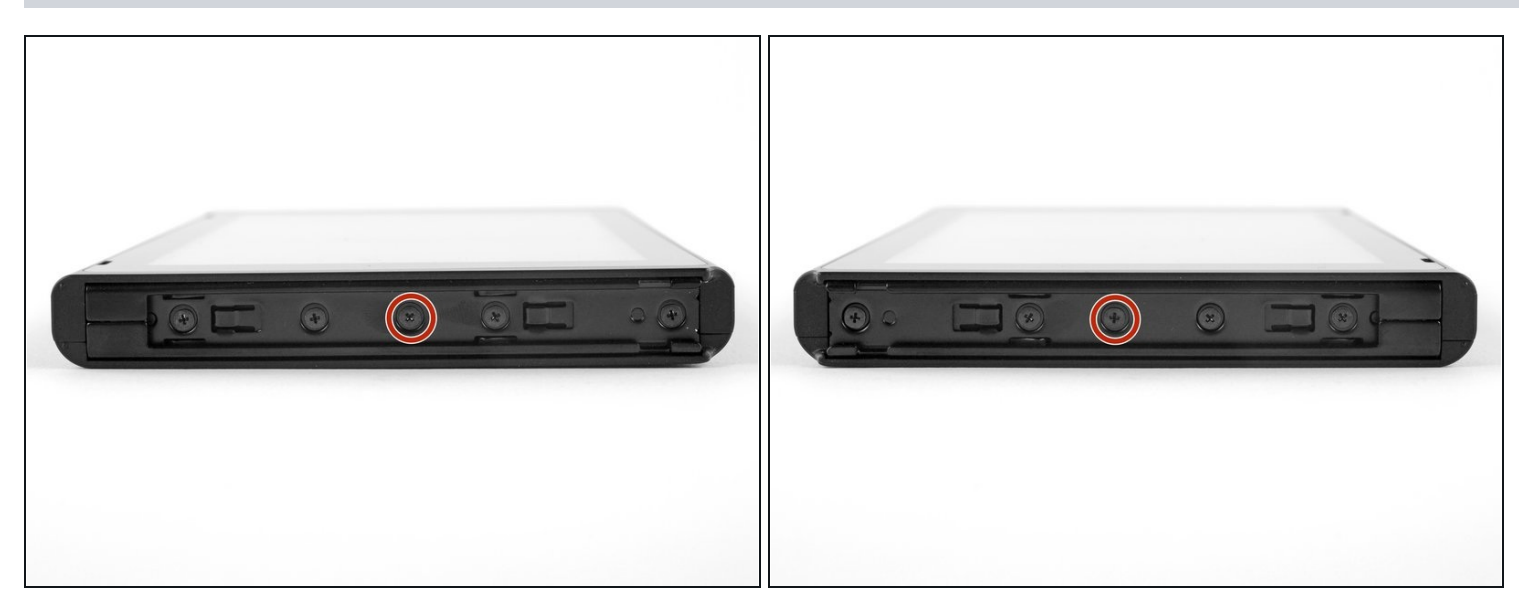

• Usa un cacciavite JIS 000 o quello PH 000 ufficiale di iFixit per rimuovere le due viti centrali da 3,8 mm ai lati del dispositivo (una per lato).

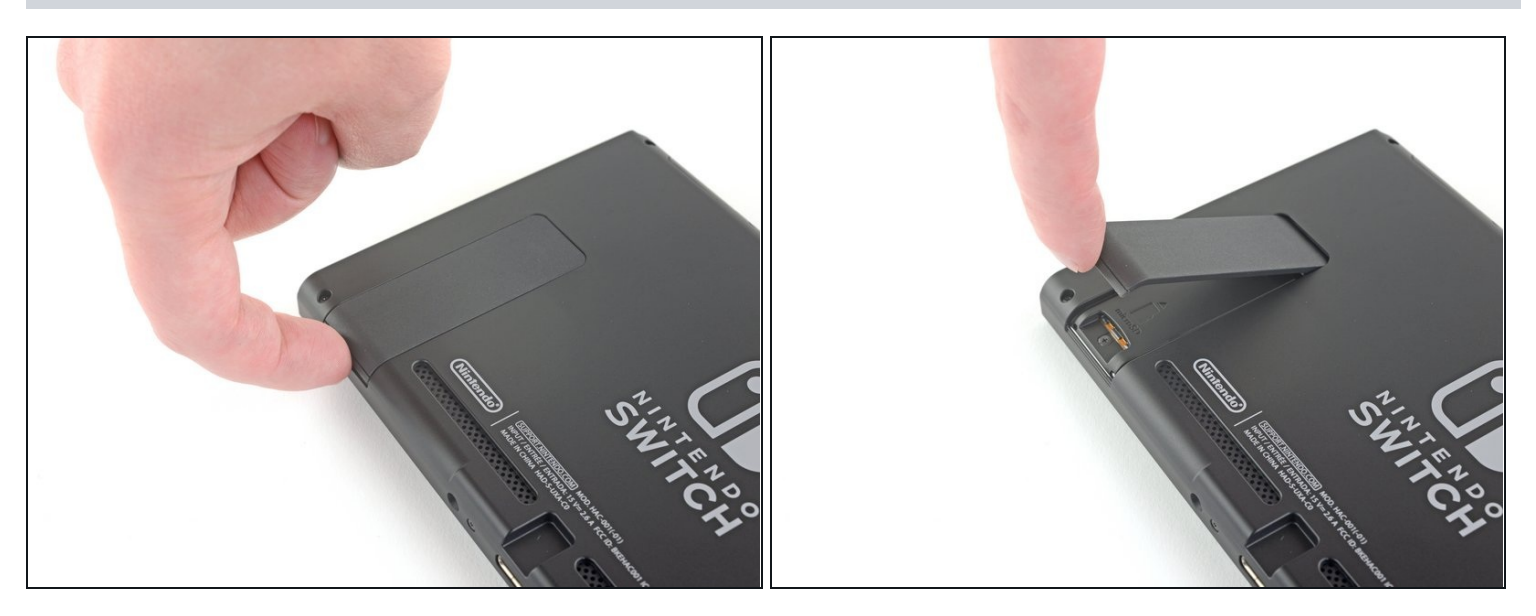

- Usa il tuo dito per ruotare verso l'alto il cavalletto sul pannello posteriore del dispositivo.
- (i) Se c'è una microSD nello slot per schede microSD, rimuovila adesso prima di passare al prossimo passo.

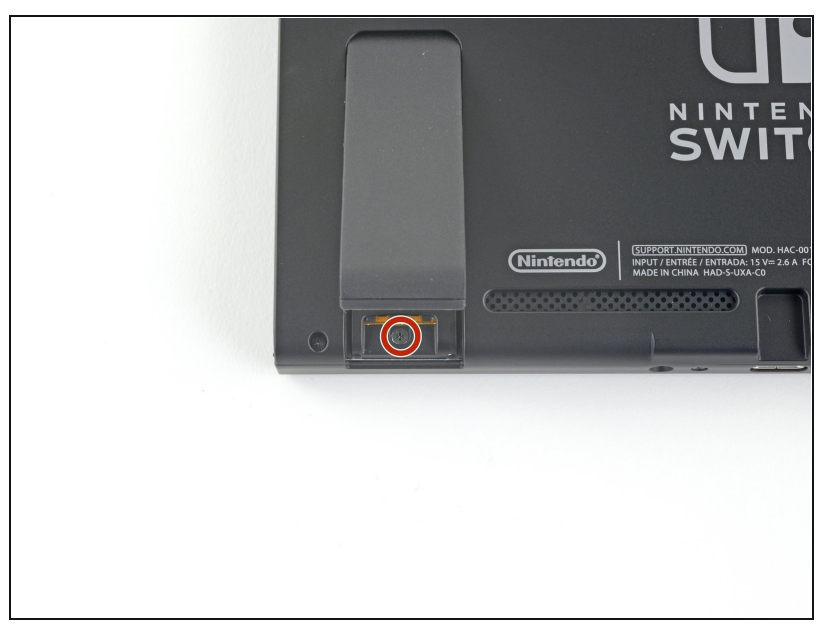

- Usa un cacciavite JIS 000 o quello PH 000 ufficiale di iFixit per rimuovere la vite da 1,6 millimetri nella sede del cavalletto di supporto.
- Chiudi il cavalletto.

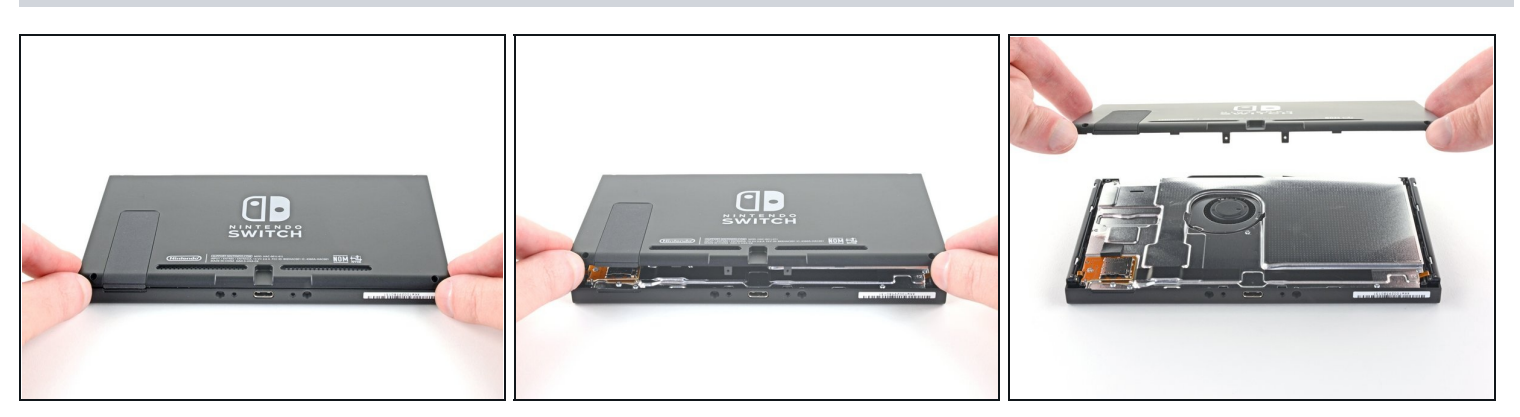

- Solleva il pannello inferiore dal lato posteriore del dispositivo e rimuovilo.
- [\*icon\_note] Il cavo di collegamento del lettore di cartucce è collegato all'altra metà della scocca di plastica impedendoti di sollevare completamente il pannello posteriore se chiuso.
- Solleva il pannello posteriore dal fondo del dispositivo e rimuovilo

### Passo 9 — Rimuovi la piastra di schermatura

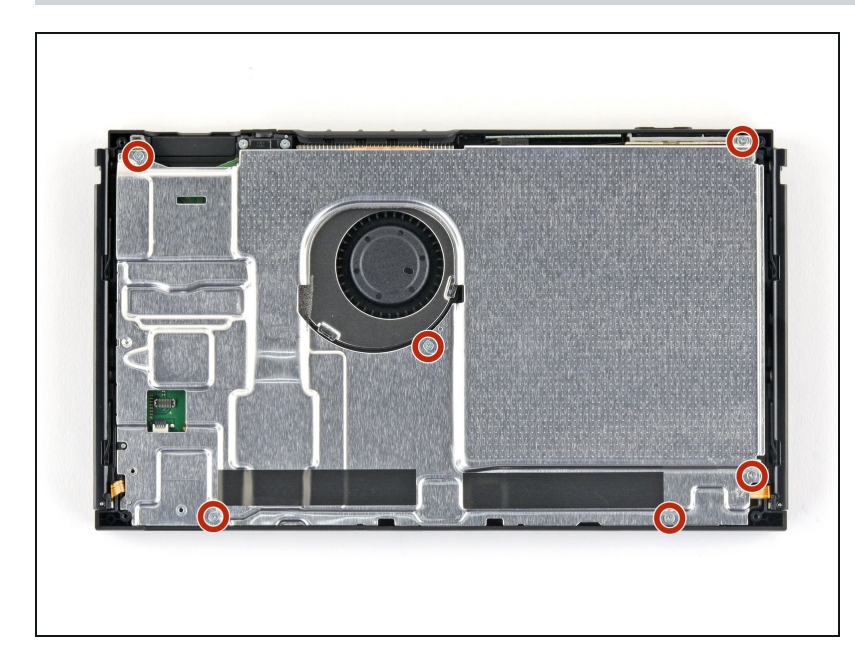

• Con un un cacciavite a croce JIS 000 o quello PH 000 ufficiale di iFixit, rimuovi le sei viti da 3 mm dalla piastra di schermatura.

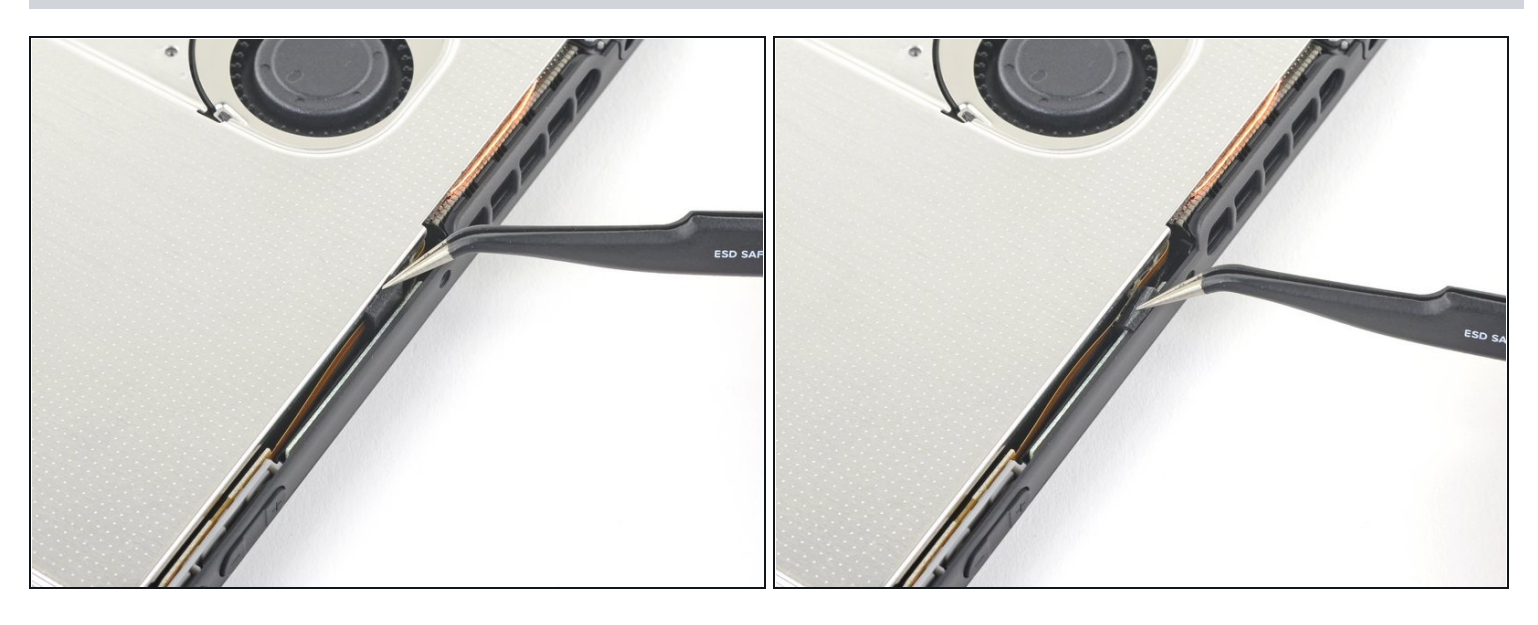

- Usa un paio di pinzette per staccare il pezzo di schiuma sul bordo superiore del dispositivo vicino alla porta di scarico della ventola.
- [\* icon\_caution] Se non riesci facilmente a staccare la schiuma, non forzarla! Potrebbe strapparsi facilmente. Sollevala cautamente da più punti fino a staccarla.

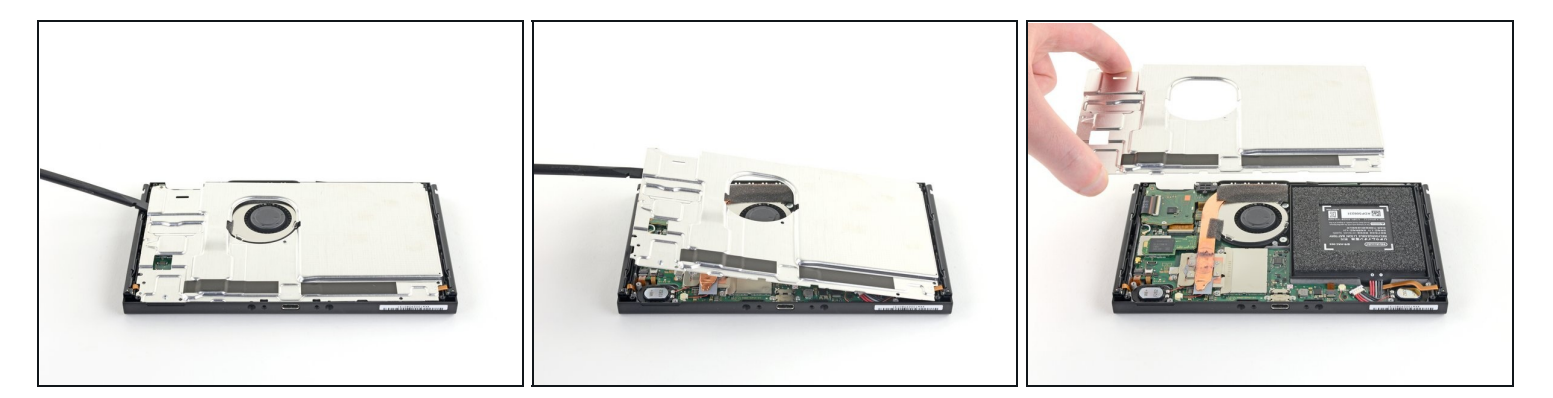

- Inserisci uno spudger sotto la piastra di schermatura lungo i bordi.
- Fai leva per sollevare con delicatezza la piastra di metallo e rimuovila dal dispositivo.
- ⑦ Potresti sentire un po' di resistenza. È normale, la piastra di schermatura è blandamente attaccata al dissipatore con la pasta termica.
- Una densa pasta termica rosa colma lo spazio tra la piastra di schermatura e il dissipatore di calore in rame sottostante. Ciò aiuta a prevenire il surriscaldamento della Switch.
- Puoi riutilizzare la pasta termica rosa se sei attento. Mantieni pulita la pasta e assicurati che faccia un contatto solido tra il dissipatore di calore e la piastra durante il rimontaggio.
- Se devi sostituirla, consulta la nostra <u>guida sulla pasta termica</u> per rimuovere quella vecchia e sostituirla con una pasta termica appropriata, come la <u>K5 Pro</u>, durante il rimontaggio.

Passo 12 — Disconnetti la batteria

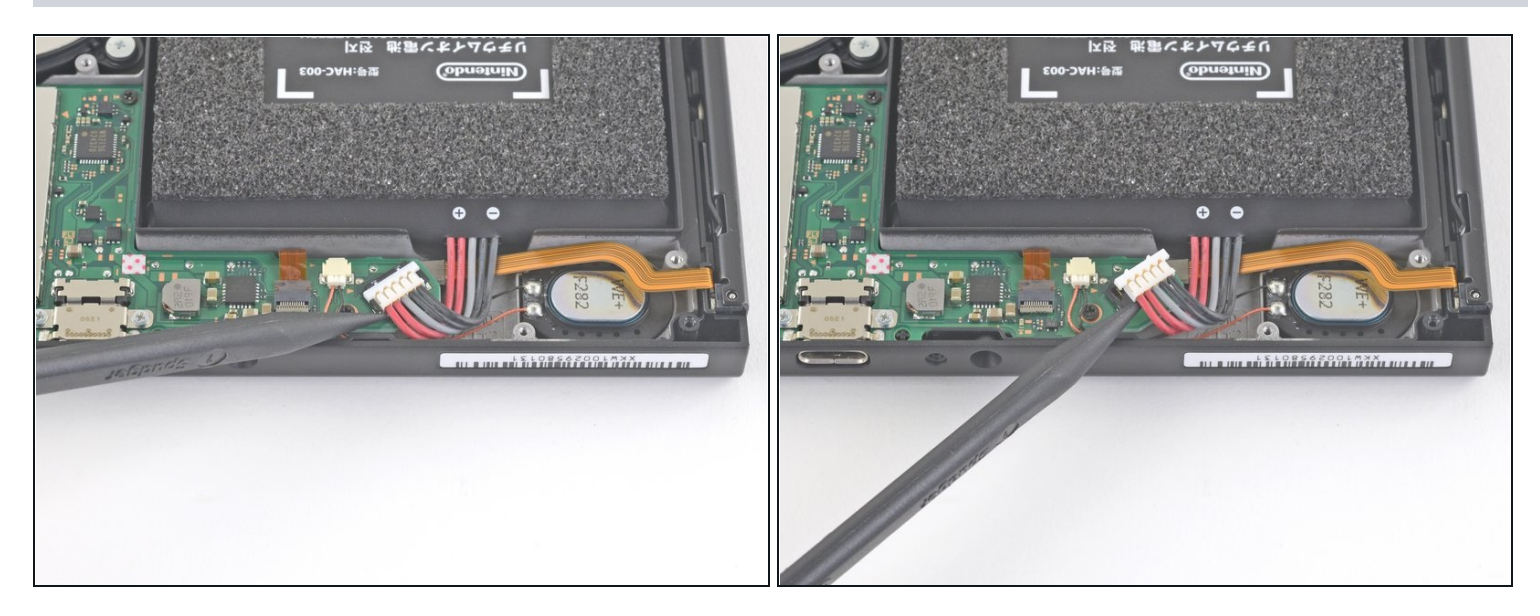

• Inserisci l'estremità a punta di uno spudger per far leva e sollevare il connettore della batteria dal suo zoccolo sulla scheda madre.

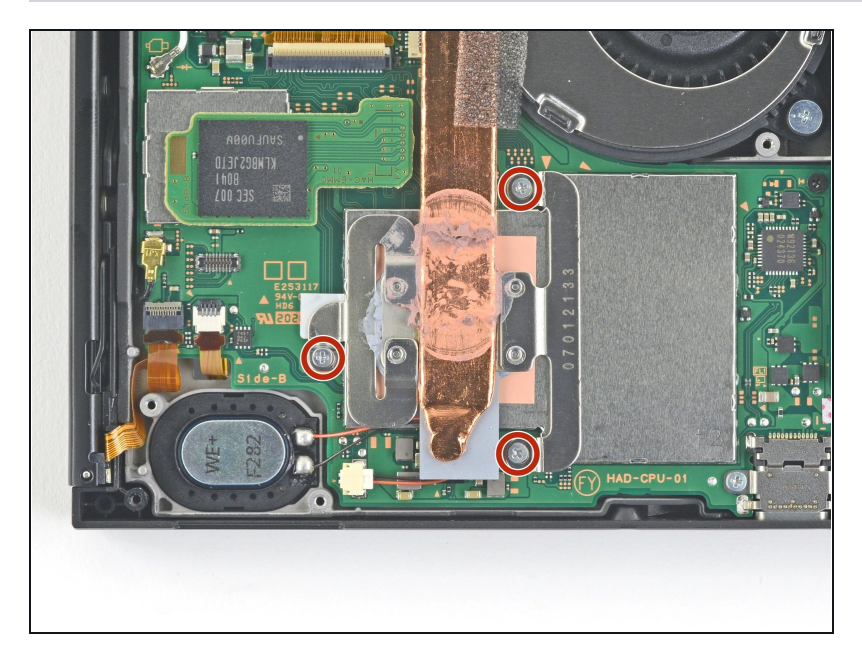

## Passo 13 — Rimuovi il dissipatore

 Usa un cacciavite a croce JIS 000 o quello PH 000 ufficiale di iFixit per rimuovere le tre viti da 3 mm che fissano il dissipatore alla scheda madre.

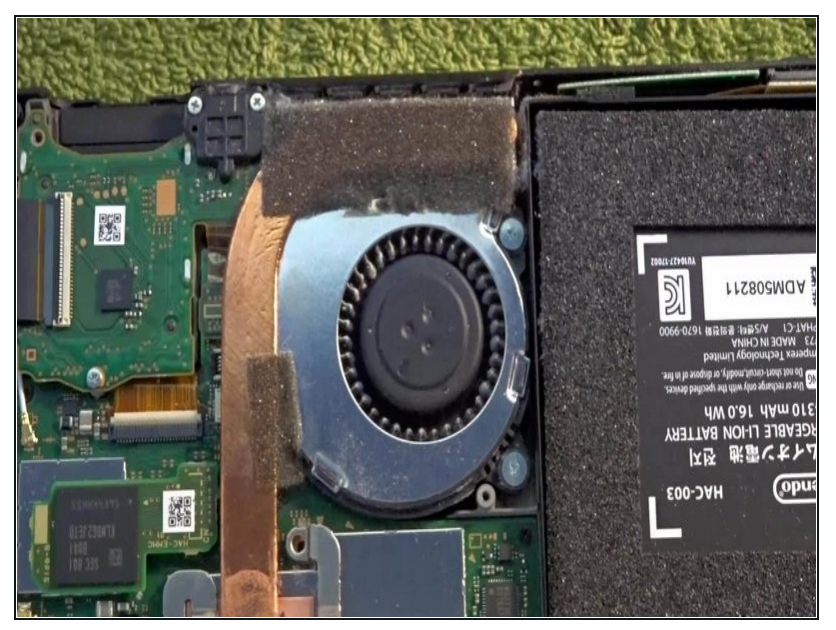

- Cautamente stacca dalla ventola i due pezzi di schiuma incollati sul dissipatore e sulla ventola.
- (i) Ti basta staccare la schiuma per liberare la ventola.
- ▲ La schiuma è davvero delicata e tende a strapparsi facilmente. Usa la seguente tecnica per rimuovere la schiuma:
  - Inserisci la punta di uno spudger sotto la parte di schiuma che non è a contatto con nulla.
  - Premi il lato superiore della schiuma con un dito per tenerla ferma.
  - Ruota la punta dello spudger sotto la schiuma fino all'altra estremità per staccarla.

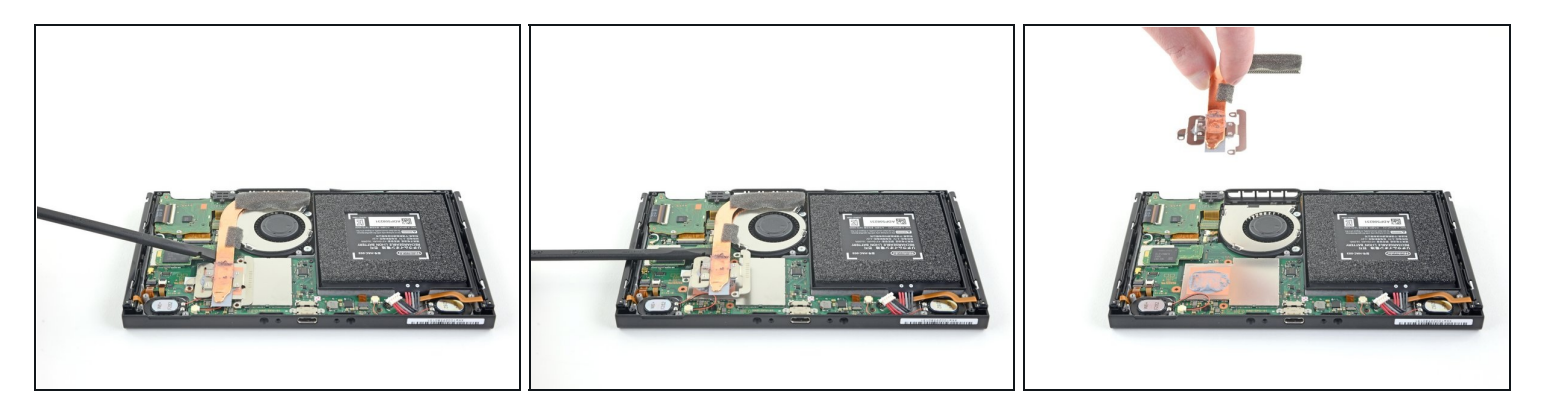

- Usa uno spudger o le dita per sollevare il dissipatore verso l'alto e in direzione opposta alla scheda madre, per rimuoverlo.
- ⑦ Potresti avvertire un po' di resistenza. È normale: il dissipatore è debolmente incollato alla CPU con della pasta termica.
- Ripulisci la vecchia pasta termica dal dissipatore e dalla CPU, utilizzando dell'alcol isopropilico altamente concentrato (90% o superiore) e un panno in microfibra. <u>Applica</u> <u>della nuova pasta termica</u> sulla CPU prima del riassemblaggio.
- Applica della pasta termica a tutte le superfici che l'avevano precedentemente, anche tra il tubo e la schermatura in alluminio, che la Switch utilizza come dissipatore aggiuntivo.

## Passo 16 — Rimozione della ventola

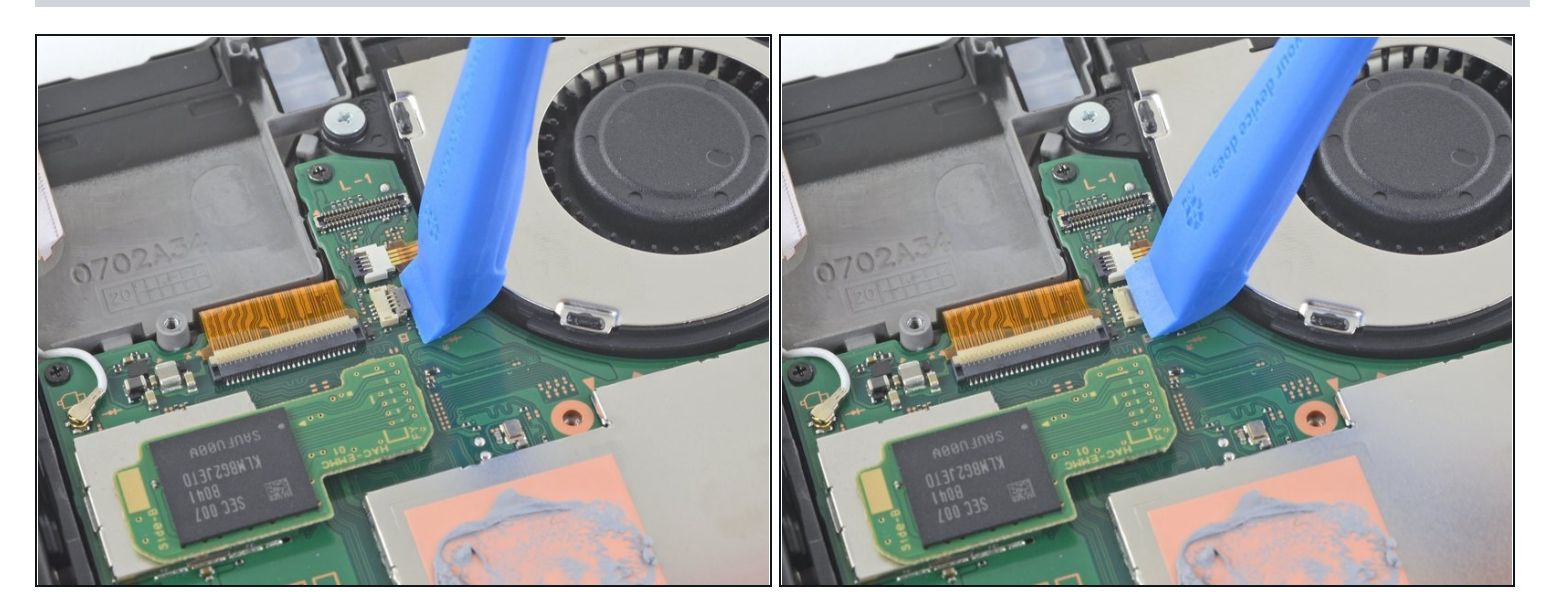

• Usa uno strumento di apertura, uno spudger o un'unghia per sganciare l'aletta grigia di bloccaggio del <u>connettore ZIF</u> che tiene fissato il cavo della ventola.

#### Passo 17

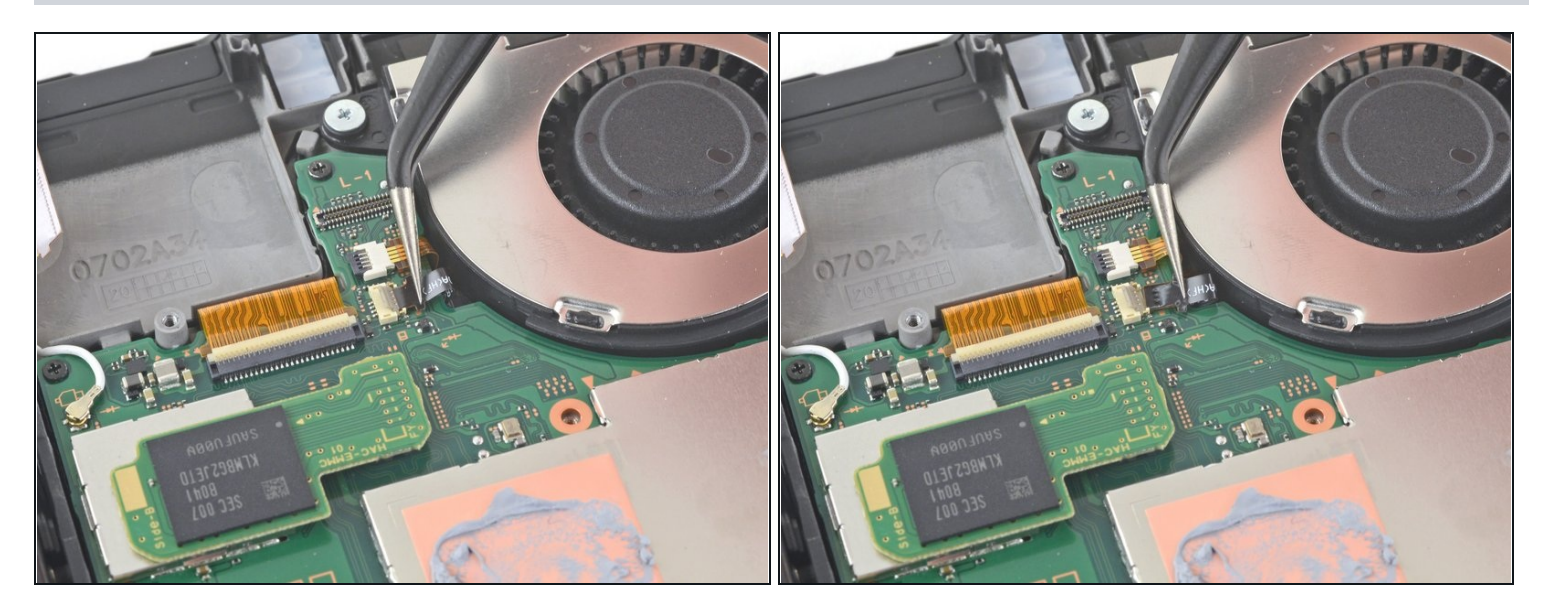

• Usa un paio di pinzette per tirare fuori dal connettore sulla scheda madre il cavo della ventola.

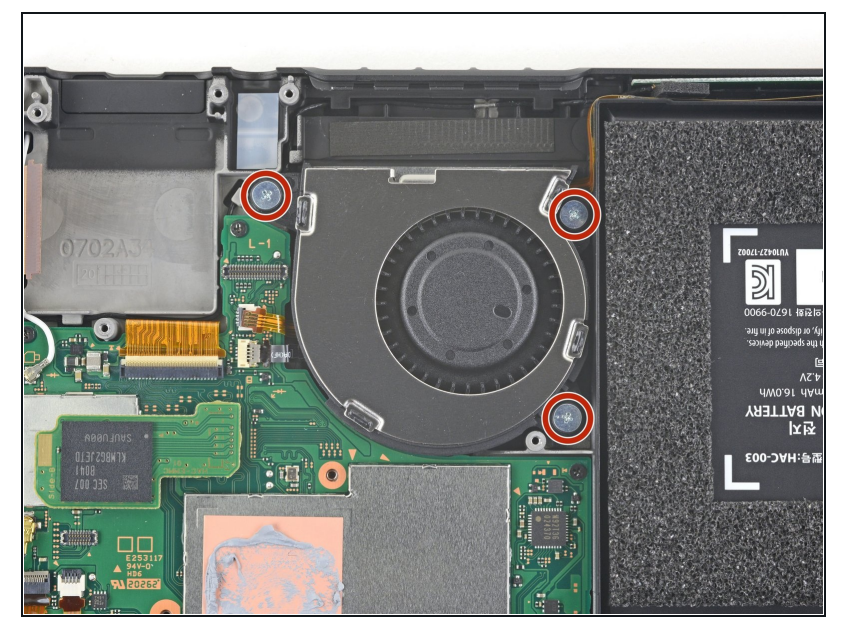

 Usa un cacciavite a croce JIS 000 o quello PH 000 ufficiale di iFixit per le tre viti da 4,8 mm che tengono ferma la ventola.

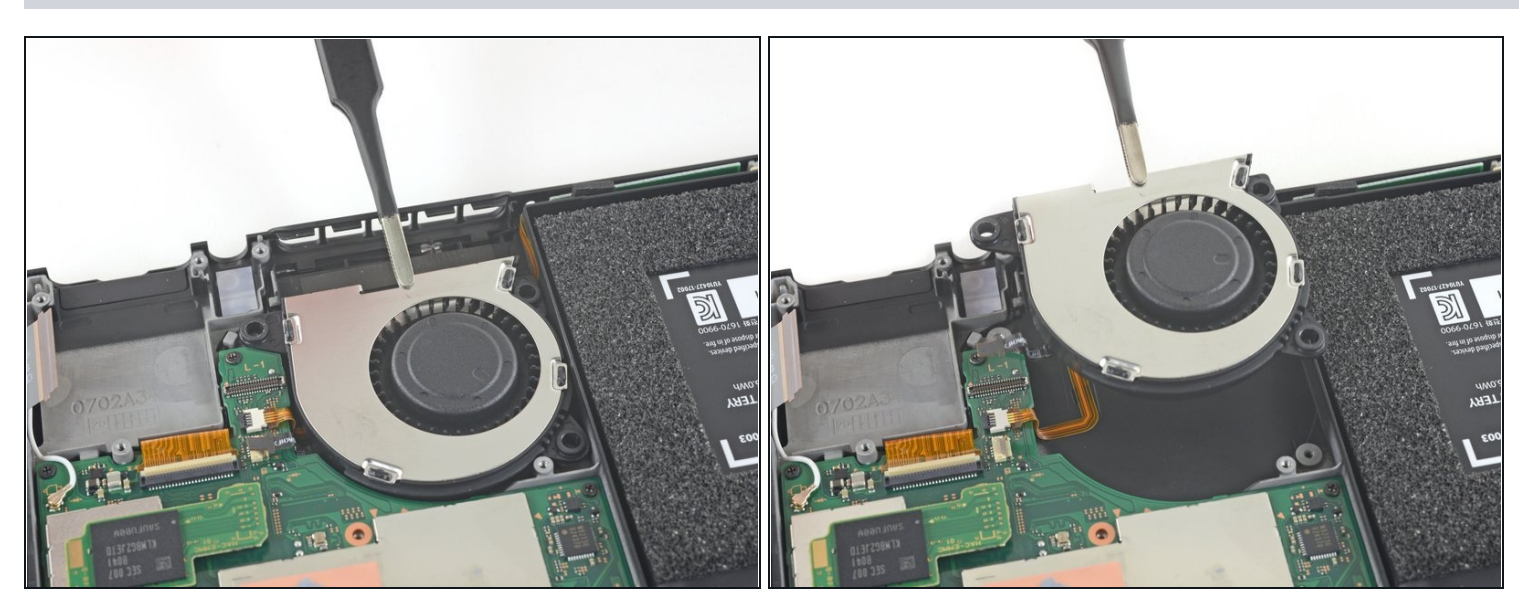

- Usa un paio di pinzette o le tue dita per sollevare e rimuovere la ventola.
- Confronta la ventola di ricambio con l'originale. Potresti dover trasferire sulla nuova ventola alcune componenti (come le boccole in gomma) prima di installarla.

## Passo 20 — Scheda accensione e volume

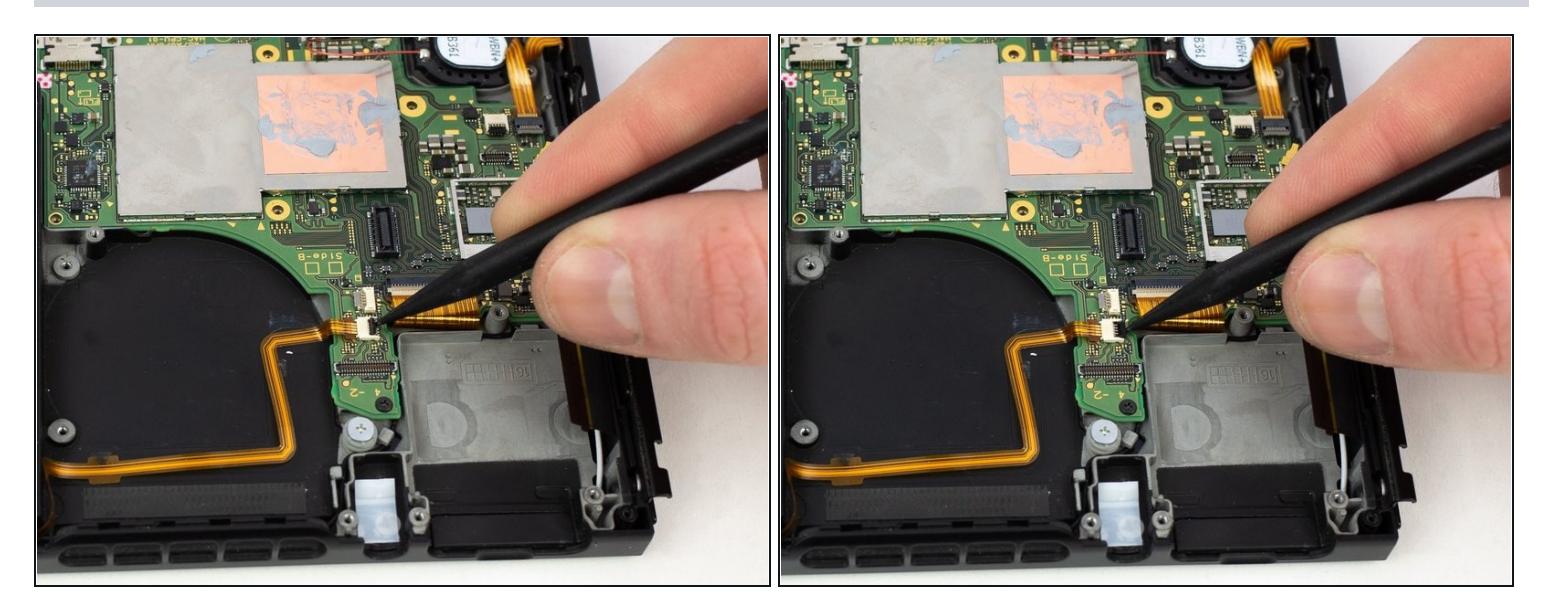

• Usa uno spudger per sollevare il piccolo lembo di chiusura nero sul connettore <u>ZIF</u> del cavo a nastro di alimentazione/volume.

#### Passo 21

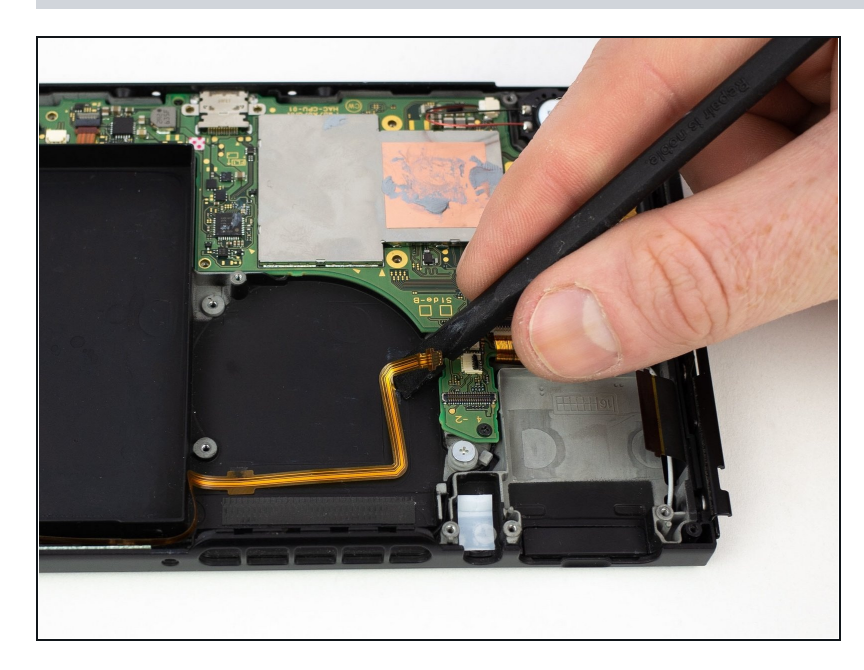

 Usa l'estremità piatta di uno spudger per sollevare e sfilare il cavo a nastro attaccato.

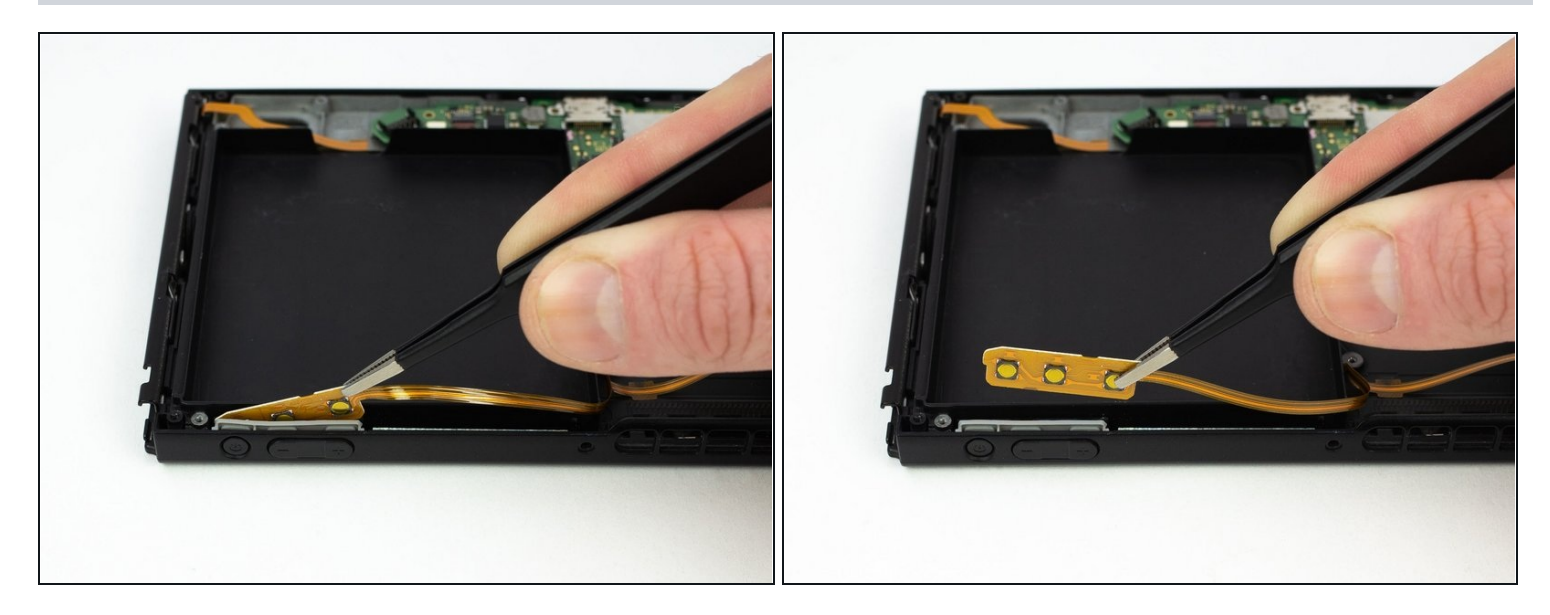

• Rimuovi la scheda accensione/volume con un paio di pinzette con la punta arrotondata.

Per riassemblare il dispositivo, segui le istruzioni in ordine inverso.